# CPSレプリカセットでアービターノードを管理 する手順

## 内容

<u>概要 前提条件</u> <u>要件</u> <u>使用するコンポーネント</u> <u>背景説明</u> <u>問題</u> レプリカ・セット内のアービターを管理する手順</u>

## 概要

このドキュメントでは、Cisco Policy Suite(CPS)レプリカセットでアービターノードを管理する 手順について説明します。

## 前提条件

### 要件

次の項目に関する知識があることが推奨されます。

- Linux
- CPS
- MongoDB

注:CPS CLIへのrootアクセス権限が必要であることを推奨します。

### 使用するコンポーネント

このドキュメントの情報は、次のソフトウェアとハードウェアのバージョンに基づいています。

- CPS 20.2
- ・ユニファイドコンピューティングシステム(UCS)-B
- MongoDB v3.6.17およびv3.4.16

このドキュメントの情報は、特定のラボ環境にあるデバイスに基づいて作成されました。このド キュメントで使用するすべてのデバイスは、初期(デフォルト)設定の状態から起動しています 。本稼働中のネットワークでは、各コマンドによって起こる可能性がある影響を十分確認してく ださい。

## 背景説明

CPSは、MongoDBを使用して基本データベース(DB)構造を構成します。ADMIN、Subscriber Profile Repository(SPR)、BALANCE、SESSION、REPORTING、およびAUDITなど、さまざま な目的に対応する複数のレプリカセットを備えています。

MongoDBのレプリカセットは、同じデータセットを維持する単一プロセスのグループです。レプ リカセットは、冗長性と高可用性(HA)を提供します。異なるDBサーバ上に複数のデータのコピー を作成することで、ロードシェアの読み取り操作が可能になります。

状況によっては(プライマリとセカンダリがあるものの、コストの制約により別のセカンダリの 追加が禁止されている場合など)、モノゴインスタンスをアービターとしてレプリカセットに追 加し、選挙で投票することができます。1人のアービターの投票数は正確に1票です。デフォルト では、アービターのプライオリティは0です。

アービターは、レプリカセットの一部であるが、データを保持しない(つまり、データの冗長性 を提供しない)単一のインスタンスです。しかし、彼らは選挙に参加することができます。アー ビターはプライマリの選出に参加しますが、アービターはデータセットのコピーを持たず、プラ イマリになることはできません。

アービターのリソース要件は最小限で、専用ハードウェアは必要ありません。ネットワークを監 視するだけのアプリケーションサーバまたはホストにアービターを導入できます。

アービターはデータを保存しませんが、アービターのmongodプロセスがレプリカセットに追加 されるまで、アービターは他のmongodプロセスと同様に動作し、一連のデータファイルとフル サイズのジャーナルを使用して起動します。

次にレプリカセットの例を示します。 set07.

#### 問題

アービターに問題がある、またはレプリカセットのアービターを変更する必要がある場合は、現 在のアービターを削除し、新しいアービターをレプリカセットに追加する必要があります。

## レプリカ・セット内のアービターを管理する手順

ステップ 1:CPSと新しいアービターでmongoシェルのバージョンを確認します。このコマンド は、レプリカ・セットおよび新しいアービター・ノード内のプライマリsessionmgrから実行しま す。

sessionmgrからの出力例:

MongoDB shell version **v3.6.17** 

Mongoシェルのバージョンがプライマリsessionmgrと新しいアービターの両方で同じ場合、また は新しいアービターmongoシェルのバージョンが上位の場合は、ステップ6に進みます。

新しいアービターmongoシェルのバージョンが低い場合は、を設定する必要があります featureCompatibilityVersion 次の手順では、レプリカセットの管理データベースの値が小さくなります 。

新しいarbiter mongoシェルのバージョンがCPS sessionmgrのバージョンよりも低い場合の例:

[root@pcrfclient02 ~]# mongo --version MongoDB shell version v3.4.16 ステップ2:レプリカセットのプライマリmongoインスタンスにログインします。

Command template: #mongo --host <sessionmgrXX> --port <Replica Set port> Sample command: #mongo --host sessionmgr02 --port 27727 ステップ3:次のコマンドを実行して、現在の featureCompatibilityVersion レプリカ・セットの管理 データベース内。 set07:PRIMARY> db.adminCommand( { getParameter: 1, featureCompatibilityVersion: 1 } ) { "featureCompatibilityVersion" : { "version" : "3.6" }, "ok" : 1, "operationTime" : Timestamp(1663914140, 1), "\$clusterTime" : { "clusterTime" : Timestamp(1663914140, 1), "signature" : { "hash" : BinData(0, "AAAAAAAAAAAAAAAAAAAAAAAAAAAAAAA "keyId" : NumberLong(0) ł } } set07:PRIMARY> ステップ4:このコマンドを実行して、 setfeatureCompatibilityVersion レプリカ・セットの管理データベ ースに3.4として保存されます。 set07:PRIMARY> db.adminCommand( { setFeatureCompatibilityVersion: "3.4" } ) { "ok" : 1 } set07:PRIMARY> ステップ5:次のコマンドを実行して、 featureCompatibilityVersion は、レプリカセットの管理デー タベースで3.4に変更されています。

set07:PRIMARY> db.adminCommand({getParameter: 1, featureCompatibilityVersion: 1}) {"featureCompatibilityVersion": {"version": "3.4"}, "ok": 1} set07:PRIMARY> 手順6: Cluster Managerにログインし、/var/qps/config/deploy/csv/AdditionalHosts.csv 新しいアービタ ーの詳細を含むファイル。 #vi /var/qps/config/deploy/csv/AdditionalHosts.csv

Provide new arbiter details in this format:

Host Alias IP Address new-arbiter new-arbiter xx.xx.xx 手順7:CSV設定をインポートします。

#/var/gps/install/current/scripts/import/import\_deploy.sh ステップ 8:確認 /etc/hosts 新しいアービターの情報で更新されました。

#cat /etc/hosts | grep arbiter ステップ 9:同期するには、次のコマンドを実行します /etc/hosts.

#/var/qps/bin/update/synchosts.sh

Syncing to following QNS Servers: 1b01 1b02 sessionmgr01 sessionmgr02 qns01 qns02 pcrfclient01 pcrfclient02 Do you want to Proceed? (y/n):y 1b01 1b02 sessionmgr01 sessionmgr02 qns01 qns02 pcrfclient01 pcrfclient02 ステップ 10 : pcrfclient VMでmon\_dbスクリプトが停止していることを確認します。

#monsum | grep mon\_db\_for 停止した場合の出力を次に示します。

mon\_db\_for\_lb\_failover Not monitored Program
mon\_db\_for\_callmodel Not monitored Program
停止していない場合の出力を次に示します。

mon\_db\_for\_lb\_failover OK Program
mon\_db\_for\_callmodel OK Program

**注**:mon\_dbスクリプトが停止していない場合は、それぞれのpcffclient VMでこれらのコマンドを実行して、手動でスクリプトを停止します。

#monit stop mon\_db\_for\_lb\_failover

#monit stop mon\_db\_for\_callmodel

ステップ 11このコマンドをpcrfclient01から実行して、現在のアービタをレプリカセットから削除 します(この手順ではset07が例です)。 Please enter the member details which you going to remove from the replica-set Member:Port ------> arbitervip:27727 arbitervip:27727 Do you really want to remove [yes(y)/no(n)]: y フテップ 12Cluster Managerからこのコマンドを実行し、アービターがWUCから

#### ステップ 12Cluster Managerからこのコマンドを実行し、アービターがWLCから削除されたかど うかを set07の出力 set07 現在のアービターを含めることはできません。

#diagnostics.sh --get\_replica\_status

ステップ 13Cisco IOSソフトウェアリリース12.1 mongoConfig.cfg 変更されたレプリカ・セットに 適切なアービターを含むファイル。現在のアービター(ARBITER=arbiter)を新しいアービター (ARBITER=new-arbiter)に置き換えます。Cluster Managerからこのコマンドを実行します。

#vi /etc/broadhop/mongoConfig.cfg
Current configuration :

[SESSION-SET2] SETNAME=set07 OPLOG\_SIZE=5120 ARBITER=arbitervip:27727 ARBITER\_DATA\_PATH=/var/data/sessions.7 MEMBER1=sessionmgr02:27727 MEMBER2=sessionmgr01:27727 DATA\_PATH=/var/data/sessions.1/2 [SESSION-SET2-END]

#### 必要な設定:

[SESSION-SET2] SETNAME=set07 OPLOG\_SIZE=5120 ARBITER=new-arbiter:27727 ARBITER\_DATA\_PATH=/var/data/sessions.7 MEMBER1=sessionmgr01:27727 MEMBER2=sessionmgr01:27727 DATA\_PATH=/var/data/sessions.1/2 [SESSION-SET2-END]

ステップ 14:更新されたファイルをコピーする mongoConfig.cfg すべてのVMにファイルを保存しま す。クラスタマネージャからこのコマンドを実行します。

#copytoall.sh /etc/broadhop/mongoConfig.cfg /etc/broadhop/mongoConfig.cfg

ステップ 15: set07に新しいアービタメンバを追加します。Cluster Managerから、次を実行します。 /var/qps/install/current/scripts/build/build\_etc.sh コマンドを発行して、 /etc/directory.

#### ステップ 16:新しいアービターメンバーがレプリカセットに追加されたことを確認します。 build\_etc.sh 次に、AIDOサーバが新しいアービターを使用してレプリカセットを作成または更新す るのを待つ必要があります。

#diagnostics.sh --get\_replica\_status

Expected Output:

# 注:新しい監視メンバが追加されていない場合は、次の手順に進みます。それ以外の場合は、ステップ18に進みます。

ステップ 17:新しい監視メンバを強制的に追加するには、クラスタマネージャからこのコマンド を実行します。

#build\_set.sh --DB\_NAME --add-members --setname Setxxx --force ステップ 18 : アービターポートがまだアップしていない場合は、新しいアービターノードからこ のコマンドを実行して同じポートを起動します。

Command syntax: #/etc/init.d/sessionmgr-XXXXX start

Sample command: #/etc/init.d/sessionmgr-27727 start ステップ 19:新しいアービターが正常に追加されたことを確認します。

#diagnostics.sh --get\_replica\_status ステップ 20 : Cluster Managerからこのコマンドを実行し、DBプライオリティを適宜更新します。

# cd /var/qps/bin/support/mongo/
# ./set\_priority.sh --db session
# ./set\_priority.sh --db spr
# ./set\_priority.sh --db admin
# ./set\_priority.sh --db balance
# ./set\_priority.sh --db audit
# ./set\_priority.sh --db report

ステップ 21 : Cluster Managerからこのコマンドを実行して、レプリカセットの変更を確認します。

Expected Output:

ステップ 22:pcrfclient VMでmon\_dbスクリプトが復元されていることを確認します。そうでない場合は、手動で起動する必要があります。

#monsum | grep mon\_db\_for mon\_dbスクリプトを有効にするには、すべてのpcrfclient VMにログインし、次のコマンドを実行 します。

# monit start mon\_db\_for\_lb\_failover
# monit start mon\_db\_for\_callmodel

翻訳について

シスコは世界中のユーザにそれぞれの言語でサポート コンテンツを提供するために、機械と人に よる翻訳を組み合わせて、本ドキュメントを翻訳しています。ただし、最高度の機械翻訳であっ ても、専門家による翻訳のような正確性は確保されません。シスコは、これら翻訳の正確性につ いて法的責任を負いません。原典である英語版(リンクからアクセス可能)もあわせて参照する ことを推奨します。